# Инструкция по регистрации на портале «Абилимпикс»

## Регистрация личного кабинета

Для регистрации личного кабинета на портале «Абилимпикс»

необходимо в правом верхнем углу меню нажать на кнопку регистрация.

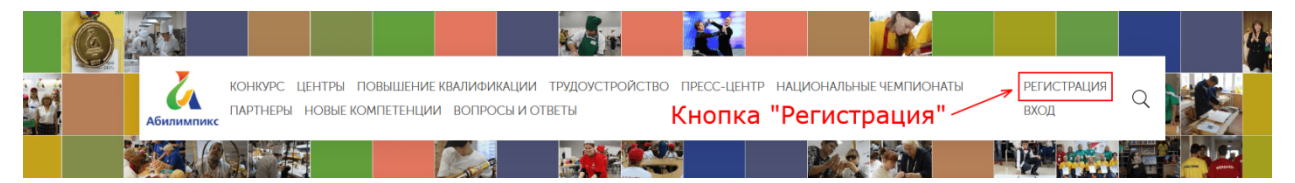

Если у вас уже имеется личный кабинет, то вам необходимо нажать на кнопку «Вход».

После нажатия на кнопку «Регистрация» вас переадресует на страницу регистрации личного кабинета. На странице вам необходимо заполнить все поля формы в соответствии с их описанием. После заполнения всех полей вам необходимо будет согласиться на обработку персональных данных, нажав на соответствующую галочку. Если вам необходимо ознакомиться с соглашением на обработку данных, то вам необходимо нажать на ссылку в поле.

В конце регистрации вам необходимо пройти проверку при помощи капчи встроенной в форму регистрации. Для прохождения проверки вам необходимо нажать на капчу после чего следовать появившимся инструкциям. Капча считается пройденной если в поле капчи появилось галочка.

#### Личные данные

| Фамилия                                                                 | Имя                     |  |
|-------------------------------------------------------------------------|-------------------------|--|
| Ваша Фамилия                                                            | Ваше Имя                |  |
| Отчество                                                                | Эл. почта               |  |
| Ваше отчество                                                           | Ваша эллектронная почта |  |
| Телефон *                                                               | Пол                     |  |
| Ваш телефон                                                             | Мужской 👻               |  |
| СНИЛС                                                                   | Дата рождения           |  |
| 123-123-123 12                                                          | 13.03.2019              |  |
| Регион                                                                  | Город/Населенный пункт  |  |
| Брянская область 👻                                                      | Ваш город               |  |
|                                                                         |                         |  |
| Пај                                                                     | роль                    |  |
| Пароль                                                                  | Введите пароль ещё раз  |  |
|                                                                         | ••••••                  |  |
| Согласен на обработку персональных данных                               |                         |  |
|                                                                         | ссылка на документ      |  |
| ✓ я не робот<br>гесАРТСНА<br>Конфиденциальность - Условия истопалования | пча                     |  |
| зарегисти                                                               | РИРОВАТЬСЯ              |  |

После заполнения формы у вас разблокируется кнопка «Зарегистрироваться». Если форма заполнена правильно, то на ваш электронный адрес будет выслано письмо с инструкцией для подтверждения регистрации. А вместо формы регистрации на странице отобразится следующее сообщение.

РЕГИСТРАЦИЯ

ГЛАВНАЯ / ЛИЧНЫЙ КАБИНЕТ / РЕГИСТРАЦИЯ

На Ваш почтовый ящик было выслано письмо со ссылкой для подтверждения регистрации.

Если форма заполнена не правильно то после попытки зарегистрироваться на странице над формой будет выведено сообщение в котором будет указано в каком поле вы допустили ошибку.

Если Вы нашли ошибку на сайте, то можете отправить информацию на почту: abilympicspro@rgsu.net

#### Вход в личный кабинет

Для того чтобы зайти в личный кабинет вам необходимо в правом верхнем углу меню нажать на кнопку вход и ввести ваши данные. Если ваш личный кабинет не был подтвержден, то зайти в личный кабинет у вас не получится.

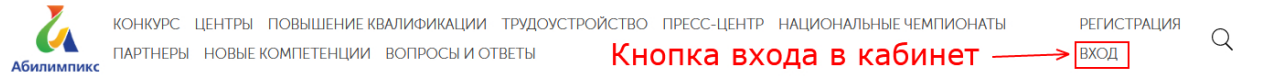

После нажатия на кнопку «Вход» на странице появиться форма, в которой вам необходимо будет ввести вашу электронную почту (на которую вы ранее регистрировали свой личный кабинет) и пароль. После чего нажать на кнопку «Войти».

|                                     | × |  |  |
|-------------------------------------|---|--|--|
| Вход                                |   |  |  |
| Укажите Ваши регистрационные данные |   |  |  |
| test@rgsu.net                       |   |  |  |
| •••••                               |   |  |  |
| войти                               |   |  |  |
| Забыли пароль? Регистрация          |   |  |  |

Если ваши данные были введены неправильно, то рамки полей будут выделены красным цветом.

Если же вы забыли свой пароль, то вам необходимо нажать на кнопку «Забыли пароль?» и далее следовать по инструкции.

Если вы ввели ваши данный правильно, то вас переадресует на главную страницу портала «Абилимпикс». Для того чтобы попасть в личный кабинет необходимо нажать на кнопку «Личный кабинет» в правом верхнем углу меню (кнопка появляется вместо кнопок «Регистрация» и «Вход»).

### Заполнение профиля

Для подачи заявки на участие в конкурсе «Абилимпикс» вам необходимо полностью заполнить свой профиль. Если ваш профиль не заполнен, то в вашем личном кабинете будет выведено соответствующее сообщение. Для того чтобы заполнить ваш профиль вам необходимо нажать на одну из кнопок: «Профиль» - в верхнем меню над фотографией; Кнопка «Редактировать профиль» - находится под вашими данными. После нажатия на одну из кнопок вы попадете в ваш профиль.

| ЛИЧНЫЙ КАБИНЕТ ПРОФИЛЬ МОИ ЗАЯВКИ | ИЗБРАННОЕ |                                                                                                    |
|-----------------------------------|-----------|----------------------------------------------------------------------------------------------------|
| Редактирование                    | профиля   | Пол: Мужской<br>Дата рождения: 11.11.1994<br>Город: Омск<br>Электронная почта<br>r****e@inbox.ru<br>РЕДАКТИРОВАТЬ ПРОФИЛЬ |
|                                   |           | Для добавления заявки, <b>заполните окончательно</b> профиль!                                                             |
|                                   |           | Оповещения                                                                                                    |
|                                   |           | Новые темы                                                                                                    |

В профиле вам необходимо заполнить паспортные данные и загрузить вашу фотографию. Если вы являлись участником прошлых чемпионатов, то вы можете нажать на кнопку «Подгрузить данные» которая, автоматически подгрузит ваши данные.

Если ваши данные не подгрузились или же вы не участвовали ранее в чемпионате, то вам необходимо заполнить поля самостоятельно. Для того чтобы загрузить изображение вам необходимо нажать на кнопку «Загрузить» после чего выбрать изображение.

Под кнопкой «Загрузить» есть окно редактирование изображения. Редактирование позволяет обрезать фотографию. Для того чтобы обрезать фотографию вам необходимо передвинуть ползунок под окно предпросмотра. Для того чтобы просмотреть фотографию нажмите на кнопку «Предпросмотр».

| подгрузить динные Станов Подгрузка | а данных Ваше фото 🔨           |
|------------------------------------|--------------------------------|
| Фамилия                            | Имя                            |
| Кедр                               | Игорь                          |
| Отчество                           | Эл. почта                      |
| Владимирович                       | re33re@inbox.ru                |
| Телефон                            | Пол                            |
| +79788447012                       | Мужской *                      |
| СНИЛС                              | Дата рождения                  |
| 123-456-789 01                     | 11.11.1994                     |
| Регион                             | Город/Населенный пункт         |
| Омская область 🔹                   | Омск                           |
| Паспортные данные *                | Кем выдан *                    |
| Серия №                            | Кнопки                         |
| Когда выдан *                      | Код подразделения * И Загрузки |
| дд.мм.гг                           |                                |
| Место рождения (по паспорту) *     | Редактирование изображения     |
|                                    |                                |
| СОХРАНИТЬ                          | ОТМЕНИТЬ ИЗМЕНЕНИЯ             |

После заполнения всех данных разблокируется кнопка сохранить. Если вы не хотите сохранять изменения, то нажмите на кнопку «Отменить изменения». После сохранения профиля вас перенаправит на главную страницу личного кабинета.

#### Отправка заявки на участие.

После заполнения профиля в личном кабинете появиться поле с выпадающем списком, в котором отображены категории участников чемпионата «Абилимпикс». Для отправки заявки вам необходимо выбрать в выпадающем списке соответствующую категорию, после чего вас переадресует на форму заявки выбранной вами категории.

| Пол: Мужской               |                        |
|----------------------------|------------------------|
| Дата рождения: 11.11.1994  |                        |
| Город: Омск                |                        |
| Электронная почта          |                        |
| r****e@inbox.ru            |                        |
| РЕДАКТИРОВАТЬ ПРОФИЛЬ      |                        |
| Добавить заявку:           |                        |
| Вы можете выбрать тип заяв | ки                     |
| Оповещения                 | K                      |
| Новости                    | Выбор категории заявки |
| Новые темы                 |                        |

Далее вам необходимо заполнить поля в форме заявки согласно инструкции в форме. После заполнения всех полей разблокируется кнопка отправить заявку. Если все поля были заполнены правильно, то вас переадресует на главную страницу личного кабинета.

### Просмотр и редактирование заявки

Для просмотра ваших заявок вам необходимо в личном кабинете нажать на пункт в меню «Мои заявки» после нажатия на который вас переадресует на страницу с вашими заявками.

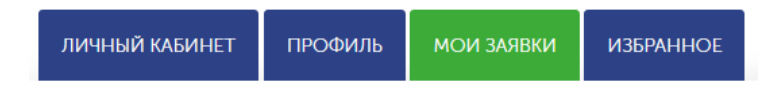

На странице «Мои заявки» будут отображены ваши заявки в виде списка с краткой информацией о них. В краткой информации содержится: категория заявки, регион, ФИО, дата изменения и статус заявки. Статус заявки определяется цветом кружка рядом с категорией заявки. Если кружок желтого цвета, то это означает, что заявка на рассмотрении. Если же кружок зеленого цвета это означает, что заявка подтверждена.

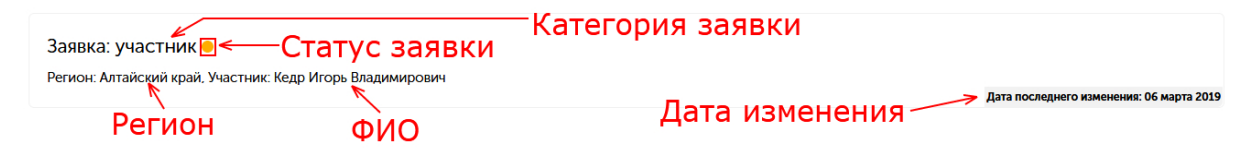

Для того чтобы изменить данные в заявке необходимо нажать на вашу заявку. После нажатия вас перенаправит на форму заявку с уже заполненными полями. Для того чтобы изменить данные вам необходимо нажать на поле и изменить значение. Для сохранения измененных данных вам необходимо нажать на кнопку сохранить в конце формы.